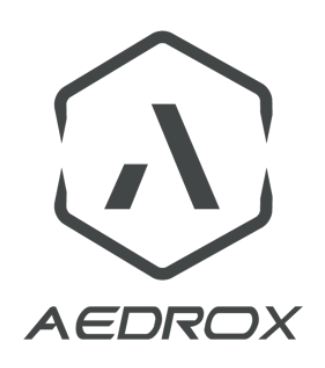

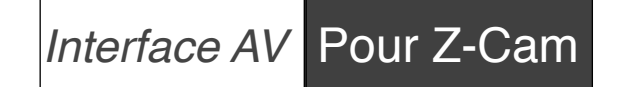

# MANUEL D'UTILISATION

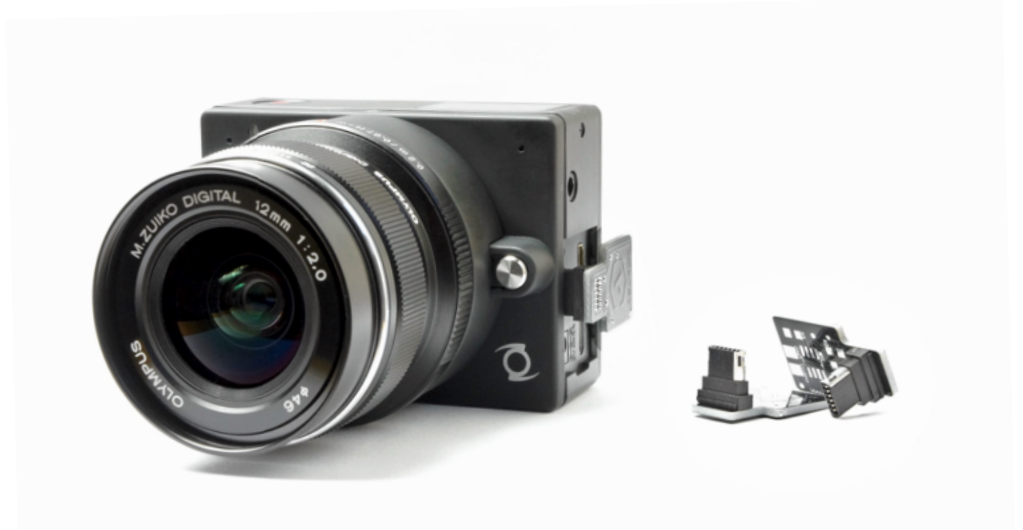

Nous vous remercions d'avoir choisi un accessoire Aedrox pour votre Z-Cam E1! L'interface AV d'Aedrox est l'outil idéal pour récupérer le signal AV de la Z-Cam E1

Page du produit : <u>http://www.aedrox.com/z-cam-e1-analog-video-interface/</u>

# 

Module électronique sensible. Veillez à prendre les précautions nécessaires afin d'éviter une décharge d'électricité statique.

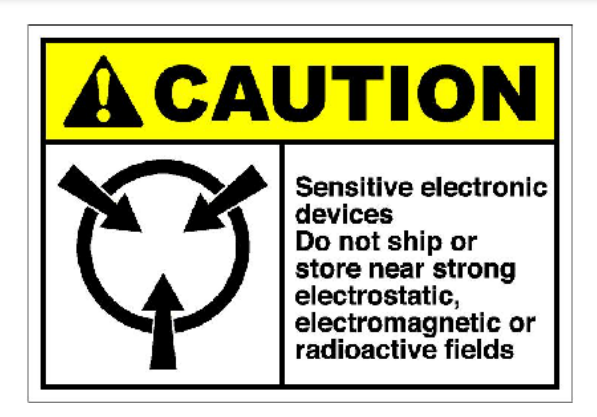

#### Aedrox® - La Qualité, notre priorité

Chaque produit est vérifié et testé avant d'être conditionné et expédié

# **COMMENT CELA FONCTIONNE ?**

L'interface AV pour Z-Cam E1 est un module prêt à l'emploi (plug and play). Il utilise l'énergie fournie par la camera pour fonctionner. Ne branchez jamais l'interface AV à une autre source d'énergie extérieure!

L'interface AV est automatiquement détectée au démarrage de la camera.

# COMMENT L'UTILISER ?

\*Note : L'interface AV doit impérativement être insérée avant le démarrage de la camera, la Z-Cam E1 ne gère pas l'utilisation d'un module externe s'il est inséré 'à chaud''.

-1). Insérez avec précaution l'interface AV dans le port I/O de votre Z-Cam E1. Veillez à l'introduire bien dans l'axe du connecteur. Évitez de faire des mouvements latéraux, cela risquerait de causer des dégâts au connecteur de l'interface ou à celui de la camera.

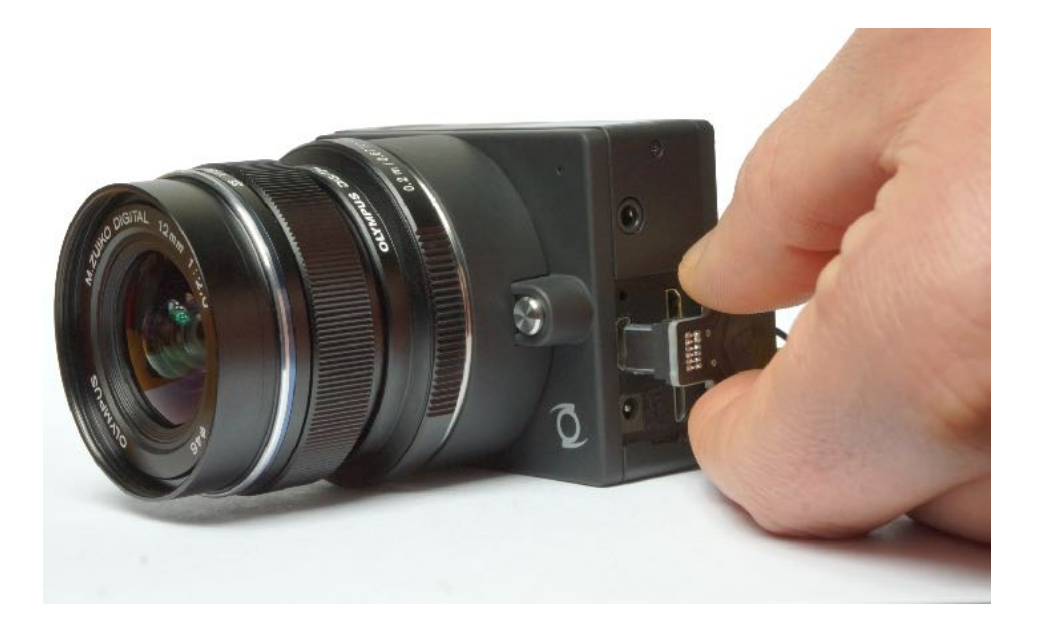

Ģ

- 2). Démarrez votre camera Z-Cam E1.
- 3). Appuyez sur le bouton 'Menu' pour paramétrer votre caméra
  - Aller dans 'Settings' > pressez le bouton 'Fn' pour valider
  - Aller dans 'Setup Menu' > pressez le bouton 'Fn' pour valider
  - Aller dans 'CVBS output' > pressez le bouton 'Fn' pour entrer
  - Activez le 'CVBS output'

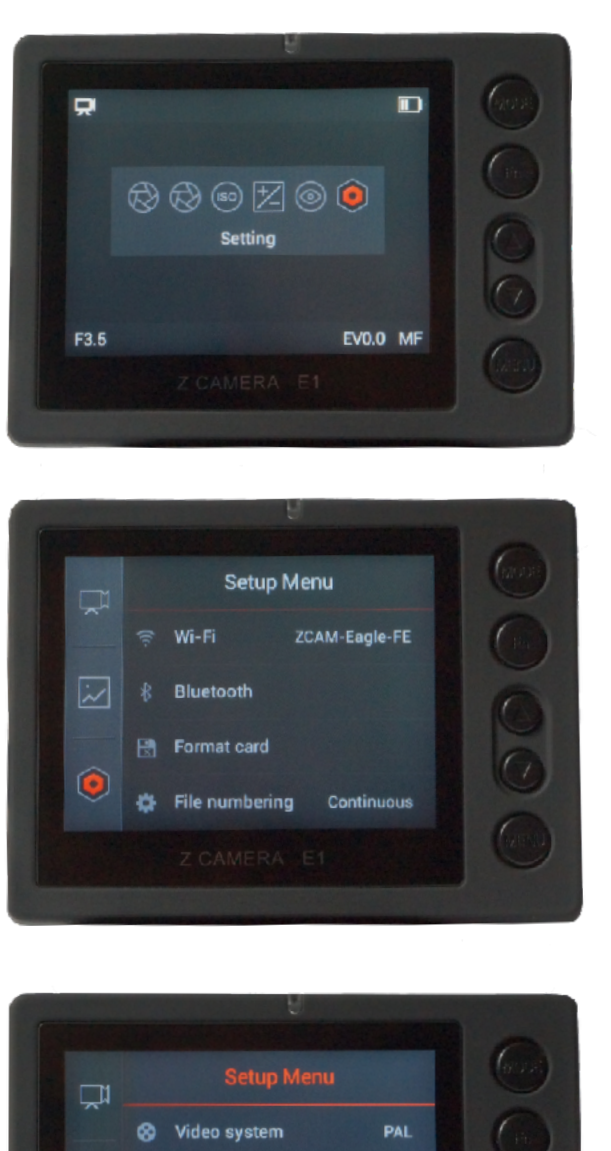

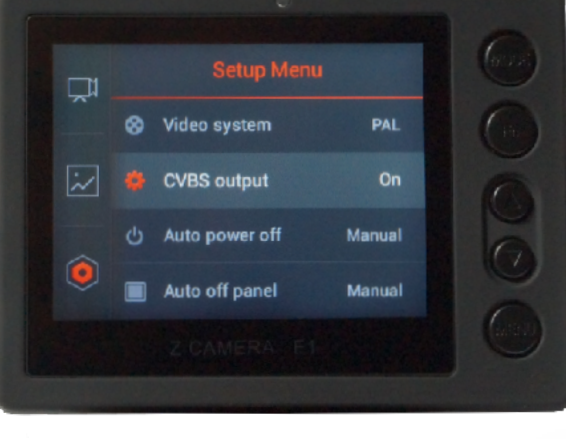

### SOUDURE

En fonction de votre utilisation, vous devez souder des fils/cable correspondant aux caractéristiques techniques de l'appareil sur lequel vous souhaitez afficher le flux vidéo.

Les deux pads de soudage sont facilement identifiables (video & GND).

\*ATTENTION : Surchauffer l'interface peut causer des dommages irréversibles au circuit imprimé ou aux composants.

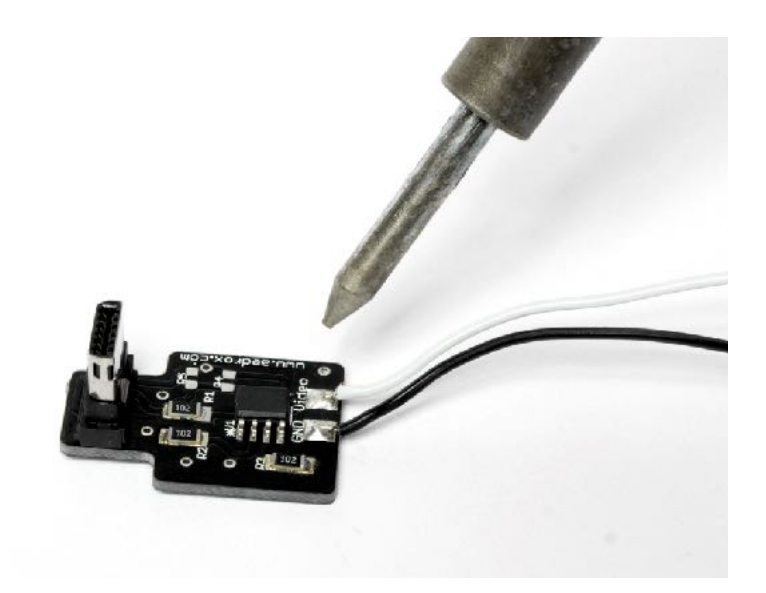

# TRUCS & ASTUCES :

| Description                                       | How to solve                                                                                                    |
|---------------------------------------------------|----------------------------------------------------------------------------------------------------|
| L'écran LCD de la E1 est noir                     | C'est normal lorsque le CVBS est activé, car le flux vidéo est<br>envoyé par l'interface AV. Pour que l'image revienne sur l'écran de<br>la camera, éteignez la E1, débranchez l'interface AV & redémarrez<br>la camera.                                                                                                 |
| Je n'ai plus le flux video dans<br>l'interface AV | A chaque fois que vous utilisez la camera sans l'interface AV, le<br>'CVBS output' se désactive automatiquement. Redémarrez la<br>caméra avec l'interface AV préalablement insérée, et réactivez le<br>'CVBS out' dans le menu                                                                                           |
| Le flux vidéo est figé sur mon écran<br>externe   | Cela se produit lorsque la camera n'est pas utilisée, et passe en<br>standby (veille). Pour débloquer le flux prenez une photo ou<br>démarrez/arrêtez une vidéo.<br>Pour éviter que cela ne se reproduise vous pouvez désactiver<br>l''Auto off panel' (Settings > Setup Menu > Auto off panel > mettre<br>sur : Manual) |